## Как самостоятельно совершать платежи через Интернет (Сбербанк Онлайн)

Любые платежи, которые Вы совершаете через оператора в отделении Сбербанка, возможно оплачивать самостоятельно через Интернет, причем с меньшей комиссией за операции. Это делается через Сбербанк Онлайн.

Для доступа в Сбербанк Онлайн нужно:

- 1. Иметь действующую банковскую карту Сбербанка (например, пенсионную);
- 2. Подключить к мобильному телефону «Мобильный банк» (на него будут приходить СМС-пароли для подтверждения операций);
- 3. Получить Логин (идентификатор) и Пароль для входа в Сбербанк Онлайн.

Для подключения Мобильного банка и получения доступа в Сбербанк Онлайн нужно обратиться к оператору в отделении Сбербанка. Логин (идентификатор) и Пароль получается, как правило, через терминал Сбербанка. Все вопросы по поводу доступа в Сбербанк Онлайн лучше задать сотруднику банка.

Если к Вашему телефону уже подключен Мобильный банк, Логин и Пароль для входа в Сбербанк имеется, для совершения платежей переходите по ссылке: <u>https://online.sberbank.ru/</u>

1. На стартовой странице вводите Логин и пароль.

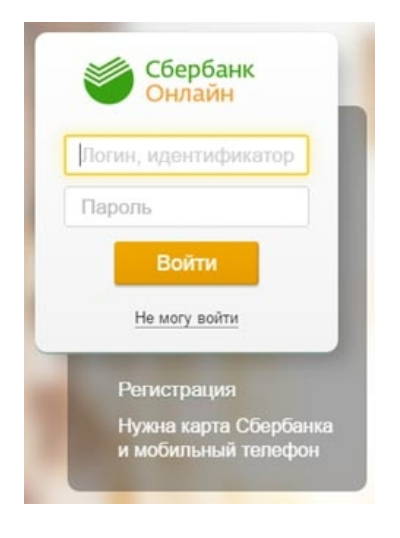

2. Вам будет отправлен на мобильный телефон СМС-пароль, который нужно ввести в специальном поле для подтверждения входа.

Sberbank of Russia [RU] https://node1.online.sberbank.ru/PhizIC/confirm/way4.do

|                         | Сбербанк<br><mark>Онлайн</mark>                        | +7 (495) <b>500-55-50</b><br>8 (800) <b>555-55-50</b>                                                          | Выход | Þ |
|-------------------------|--------------------------------------------------------|----------------------------------------------------------------------------------------------------|-------|---|
|                         |                                                        | Вход на пичную страницу                                                                                        |       |   |
| Для безога<br>Нажмите н | асного входа в систему Ва<br>на кнопку «Подтвердить ги | ам необходимо ввести одноразовый пароль.<br>о SMS» и на Ваш мобильный телефон поступит сообщение с паролем.    |       |   |
|                         |                                                        |                                                                                                    | ×     | 1 |
|                         | Подтвержде                                             | ение входа                                                                                                    |       |   |
|                         | Для обеспечения безопа<br>кнопку «Подтвердить».        | асности входа в систему необходимо ввести одноразовый пароль. Убедитесь, что пароль введен верно, и нажмите на |       |   |
|                         | Вам отправлен парол                                    | ть для подтверждения операции. Время действия пароля 300 сек.                                                  |       |   |
|                         | Введите SMS                                            | -пароль:                                                                                                    |       |   |
|                         |                                                        |                                                                                                    |       |   |

3. На личной странице переходим во вкладку «**Переводы и платежи**» и прокручиваем страницу вниз. Нажимаем на «**Не нашли подходящий раздел, но знаете реквизиты**?»

| Онлай   | анк +7 (495) 5<br>1н 8 (800) 5 | 500-55-50<br>555-55-50 |                                      | • • • = |          | Выход |
|---------|--------------------------------|------------------------|--------------------------------------|---------|----------|-------|
| Главная | Переводы и платежи             | Вклады и счета         | Карты                                | Кредиты | Прочее - | *     |
|         | T                              |                        |                                      |         |          |       |
|         | •                              | 1                      |                                      |         |          |       |
|         |                                |                        | managarata.                          |         |          |       |
|         |                                |                        | Не нашли подход<br>раздел, но знаете | АЩИЙ    |          |       |

4. Появляется поле «Перевод организации». Вводим реквизиты платежа и нажимаем «Продолжить»

| undentan fanern, onepaqua                              | возможна только с банковской карты.                                                                                |                                                   |
|--------------------------------------------------------|----------------------------------------------------------------------------------------------------|---------------------------------------------------|
| Іеревод орга                                           | низации                                                                                                    |                                                   |
| Для того чтобы<br>введите реквиз<br>Поля, обязател     | перевести деньги организации, оплатит<br>иты получателя платежа и нажмите на к<br>ьные для заполнения, отмечены *. | ть товар, услугу или налог,<br>нопку «Перевести». |
|                                                        |                                                                                                    | П Добавить в избранное                            |
| выбор получателя з                                     | аполнение реквизитов подтверждении                                                                                 | е статус операции                                 |
| Получатель                                             |                                                                                                    |                                                   |
| Номер счета: *                                         | 40703810838280100079                                                                                               |                                                   |
|                                                        | 5030009031                                                                                                    |                                                   |
| NHH: *                                                 |                                                                                                    |                                                   |
| инн: *<br>Банк получателя выбрать                      | из справочника                                                                                                    |                                                   |
| инн: *<br>Банк получателя <u>выбрать</u><br>Бик: *     | из справочника<br>044525225                                                                                        |                                                   |
| инн: *<br>Банк получателя выбрать<br>БИК: *<br>Перевод | из справочника<br>044525225                                                                                        |                                                   |

5. Система проверяет реквизиты и автоматически выводит наименование организации. Проверяем реквизиты и вводим «Назначение платежа». После этого вводим: ФИО, Адрес и Сумму платежа. Нажимаем «Продолжить».

## СНТ "ПОИСК"

| выбор услупи         | заполнение реквизитов    | подтверждение             | статус операции         |
|----------------------|--------------------------|---------------------------|-------------------------|
|                      |                          |                           |                         |
| Наименование:*       | СНТ "ПОИСК"              |                           |                         |
| Услуга:*             | СНТ "ПОИСК"              |                           |                         |
| Регион оплаты:*      | Поставщик доступен во в  | всех регионах.            |                         |
| NHH:                 | 5030009031               |                           |                         |
| Очет:                | 40703810838280100079     |                           |                         |
| Банк получателя      |                          |                           |                         |
| Наименование:        | ПАО СБЕРБАНК             |                           |                         |
| БИК:                 | 044525225                |                           |                         |
| Корсчет:             | 3010181040000000225      |                           |                         |
| Списать со счета:*   | (Visa Classic)           | руб.                      |                         |
| Детали платежа       |                          |                           |                         |
| Назначение платежа:* | Участок 111, оплата элек | тричества Т1 1000, компен | нсация потерь 165,9 руб |
| ΦΝΟ:                 | Иванов Иван Иванович     |                           |                         |
| Адрес:               | Нарофоминский р-н, Ма    | ртемьяново, СНТ Поиск     | , уч. 111               |
| Сумма платежа:*      | 1                        | руб.                      |                         |

6. Для подтверждения платежа нужно нажать на кнопку «Подтвердить по СМС»:

| Комиссия:           | 0,01 руб.                                                               |
|---------------------|-------------------------------------------------------------------------|
| Детали платежа      |                                                                         |
| Назначение платежа: | Участок 111, оплата электричества Т1 1000, компенсация потерь 165,9 руб |
| DNO:                | Иванов Иван Иванович                                                    |
| Адрес:              | Нарофоминский р.н, Мартемьяново, СНТ Поиск, уч.111                      |
| Сумма платежа:      | 1.00 руб.                                                               |
| Статус платежа :    | Черновик                                                                |
| ← Редактировать     |                                                                         |
|                     | Отменить Подтвердить по SMS                                             |

7. СМС-пароль, который придет Вам на телефон, вводите в отведенное для этого поле и нажимаете «Подтвердить».

Поздравляем! Платеж успешно совершен!